# iShopUTRGV. Quick Reference Guide

### How to - Access Procurement Office BlackBoard Training Requestor Role

1. Login to my.utrgv.edu and click on BlackBoard

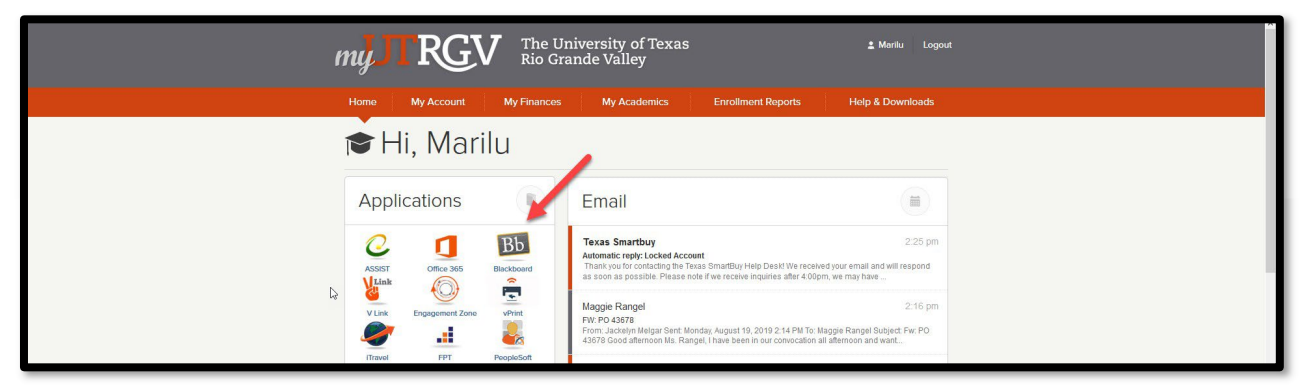

2. Scroll to the "Self-Enroll in Organizations" box

| The University of Texas Rio Grande Valley |  |        |
|-------------------------------------------|--|--------|
| The Oniversity of Texas No Grande Valley  |  | SALE . |

Student Resources

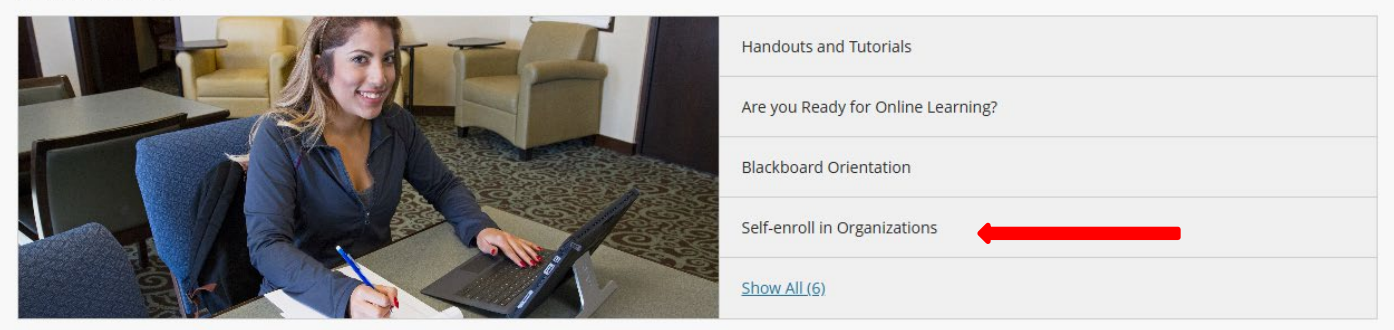

3. Type "Procurement" then click "Go"

## Organization Catalog

| Search Catalog       | Organization     | Name            | Contains  | ♥ Procurement | AND Creation Date Before 🗸 | 12/18/2024 Go |
|----------------------|------------------|-----------------|-----------|---------------|----------------------------|---------------|
| Browse Terms         |                  |                 |           |               |                            |               |
|                      | only organizatio | ns belonging to | that term |               |                            |               |
| Select a term to see |                  |                 |           |               |                            |               |

4. Click on th Arrow for the Organization ID titled "iShopUTRGV"

| UTRioGrande                                                                           | eValley              |                                                                                                    | Mvc                          | Darlene Garcia 76 🔻  | ს<br>t |
|---------------------------------------------------------------------------------------|----------------------|----------------------------------------------------------------------------------------------------|------------------------------|----------------------|--------|
| g<br>Organization Catalog                                                             |                      |                                                                                                    |                              |                      | 0      |
| Browse Organization Catalog                                                           |                      |                                                                                                    |                              |                      |        |
| Search Catalog Organization Name                                                      | Contains Procurement | AND Creation Date Before V 08/20/2019 Go                                                                                                 |                              |                      |        |
| Browse Terms<br>Select a term to see only courses belonging to<br>unspecified term Co | o that term          |                                                                                                    |                              | 0                    |        |
|                                                                                       | ORGANIZATION NAME    | LEADER NAMES                                                                                                    | DESCRIPTION                  | TEXTBOOKS            |        |
|                                                                                       | Procurement Office   | Alyssa Gonzales, Maggie Rangei, Iris Gonzalez, Marilu Reyes, Griceida<br>Saavedra Alvarez, Esmeralda Rios, Lili Cameron, Jessica Cavazos |                              |                      |        |
|                                                                                       |                      |                                                                                                    | Displaying 1 to 1 of 1 items | Show All Edit Paging |        |

#### 5. Click on "Enroll"

| Search Catalog Organization Name | ✓ Contains ✓ | Procurement        | AND Creation Date Before V 12/18/2024 Go                                                                                                    |
|----------------------------------|--------------|--------------------|----------------------------------------------------------------------------------------------------|
| Browse Terms                     | 4- 4h - 4 4  |                    |                                                                                                    |
| unspecified term                 | Go           |                    |                                                                                                    |
|                                  |              | •                  |                                                                                                    |
|                                  |              | ORGANIZATION NAME  | LEADER                                                                                                    |
| iShopUTRGV                       |              | Procurement Office | Jessica Sanchez (COLTT), Vanessa Marquez,<br>(COLTT), Esmeralda Rios, Iris Gonzalez, Clau<br>Ramirez, Ruben Zamora (COLTT), Monica Pl<br>Rangel, Jose Morales, Griselda Salgado, Nac<br>Rodriguez, Jennifer Guzman, Jessica Handle<br>Rocio Cardenas, Laura Juarez, Raymundo G |
| Enroll                           |              |                    |                                                                                                    |

#### 6. Click on "Submit"

| Instructor:  | Jessica Sanchez (COLTT), Vanessa Marquez, Zaira Martinez-Guillen, Veronica Rodriguez (COLTT), Esmeralda Rios, Iris Gonzalez, Claudia Juarez Corona, Lili Cameron, Nadia Garza de Ramirez, Ruben Zamora (COLTT), Monica Plata,<br>Patricia Alanis Ramirez, Marilu Reyes, Maggie Rangel, Jose Morales, Griselda Salgado, Nadia Loaiza, Jerny Escobedo, Jessica Cavazos, Donna Rodriguez, Jennifer Guzman, Jessica Handley (COLTT), Rocio Cardenas, Mary Canales<br>(COLTT), Jesus Zerpa, Raymundo Garza (COLTT), Jonathan Suchil, Laura Juarez |  |  |  |  |
|--------------|----------------------------------------------------------------------------------------------------|--|--|--|--|
| Description: |                                                                                                    |  |  |  |  |
| Categories:  | Education:Higher Education                                                                                                    |  |  |  |  |
|              |                                                                                                    |  |  |  |  |

Click Submit to proceed.

Cancel Sr ait

Self Enrollment

Success: jessica.pleitez@utrgv.edu enrolled in Procurement Office (iShopUTRGV). Select OK to continue to the course. Tuesday. December 17, 2024 10:38:18 AM CST

8. You will see a list of training content based on specialized area.

#### Select Contracts Office

| Content |                                |
|---------|--------------------------------|
|         | Procurement Office             |
|         | Contracts Office               |
|         | Travel and Credit Card Program |

9. Once you have opened the specialized area content folder, you may begin completing TCM Contract Requestor training. Test will be facilitated once completed.

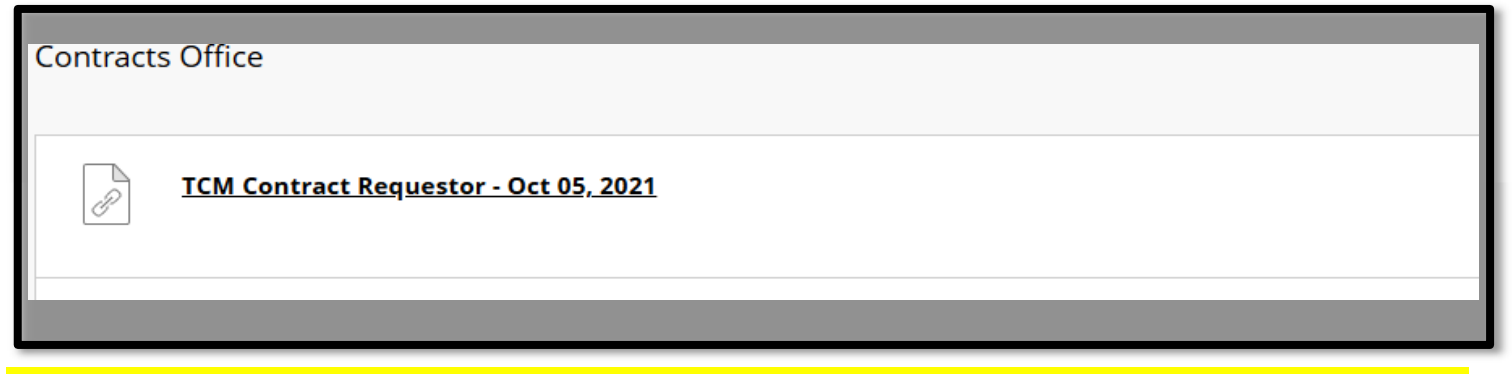

Email test results to Zaira Martinez @ zaira.martinezguillen01@utrgv.edu , she will send email once access is granted.